# Petunjuk Teknis Instalasi Aplikasi Data Pokok Kebudayaan (DAPOBUD) Desktop untuk Windows OS

Versi v1.0.0

Sekretariat Direktorat Jenderal Kebudayaan Direktorat Jenderal Kebudayaan Komplek Kemendikbud Ristek Gedung E Lt.4 JI. Jenderal Sudirman Senayan Jakarta 10270

## Daftar Isi

| .1  |
|-----|
| . 2 |
| . 2 |
| 2   |
| . 2 |
| . 2 |
| . 2 |
| .5  |
| 9   |
| ı   |
| 13  |
|     |

### A. Introduction

#### a. Overview

Aplikasi DAPOBUD berbasis desktop platform os windows, adalah aplikasi DAPOBUD yang dapat dipasang di mesin platform sistem operasi windows yang memiliki kelebihan dapat mendata data secara luring/tanpa internet. Aplikasi DAPOBUD desktop hanya diperuntukan untuk pendataan data-data kebudayaan dan memiliki status draft, sehingga data tersebut ketika di sinkronisasi dengan aplikasi DAPOBUD website dapat di edit/ubah kembali.

#### b. User Aplikasi Dapobud Desktop OS Windows

User pengguna Aplikasi DAPOBUD desktop adalah :

- User Pendataan Operator Kabupaten.
- User Pendataan Operator Provinsi.
- User Pendataan Operator Pusat.

#### c. Aturan dan Peringatan

- Sistem Operasi Windows 10 dan 11 version.
- Login ke dalam aplikasi harus terkoneksi dengan internet.
- Sinkronisasi data harus terkoneksi dengan internet.
- User yang dapat login adalah user Operator DAPOBUD sesuai dengan pengaturan user di dalam aplikasi website.
- Kolom yang berelasi dengan borang/formulir lain tidak dapat dilakukan di dalam aplikasi DAPOBUD desktop.
- Data multimedia seperti data rester, data audio visual tidak tersedia di dalam aplikasi.
- Hasil sinkronisasi data dengan aplikasi website adalah data dengan status
   Draft sehingga user dapat melengkapi/merubah data

## B. Cara Unduh dan Pemasangan Aplikasi DAPOBUD Desktop

#### a. Cara Unduh Aplikasi DAPOBUD Desktop

Sebelum proses instalasi aplikasi desktop, akses landing page <u>https://dapobud.kemdikbud.go.id/desktop</u> lalu klik menu Desktop, berikut tampilan halaman informasi aplikasi DAPOBUD desktop.

| <b>F</b><br>Dokumentasi                | Installer             | Data Prefill               |
|----------------------------------------|-----------------------|----------------------------|
| DAPOBUD - Data Pokok Kebudayaan<br>Dat | ta Pokok Kebudayaa    | Watch later Share          |
| perencanaan                            | Mempermudah           | Evaluasi                   |
| Watch on 🖸 YouTube                     |                       |                            |
| Panduar                                | n Aplikasi DAPOBUD De | esktop                     |
| ی Unduh Panduan Instalasi              |                       | نغ Unduh Panduan Instalasi |

- 1. Pertama unduh Data Prefil dengan cara klik tab Data Prefil
  - a. Unduh Data Master Referensi terlebih dahulu dengan cara klik tombol Unduh Data Master Referensi, berikut gambar data prefil :

| Data Prefill<br>Database awal yang dibutuhkan aplikasi, terdiri dari data master referensi & data DAPOBUD awal.<br>Data Master Referensi<br>Vinduh Data Master Referensi |                                             | Installer                           | Data Prefill |
|----------------------------------------------------------------------------------------------------|---------------------------------------------|-------------------------------------|--------------|
| Database awal yang dibutuhkan aplikasi, terdiri dari data master referensi & data DAPOBUD awal. Data Master Referensi <ul> <li>Unduh Data Master Referensi</li> </ul>    | Prefill                                     |                                     |              |
| Data Master Referensi<br>호 Unduh Data Master Referensi                                                                                                    | se awal yang dibutuhkan aplikasi, terdiri c | dari data master referensi & data D | APOBUD awal. |
| Data Master Referensi                                                                                                    |                                             |                                     |              |
| と Unduh Data Master Referensi                                                                                                    | er Referensi                                |                                     |              |
|                                                                                                    | bata Master Referensi                       |                                     |              |
| Data DAPOBUD Awal                                                                                                    | )BUD Awal                                   |                                     |              |
| Tingkat Data Provinsi                                                                                                    |                                             |                                     |              |
| Pilih tingkat data                                                                                                    | Provinsi                                    |                                     |              |

b. Kemudian Unduh Data DAPOBUD Awal dengan cara, berikut gambar halaman unduh data DAPOBUD Awal :

| Data Prefill         Database awal yang dibutuhkan aplikasi, terdiri dari data master referensi & data DAPOBUD awal.         Data Master Referensi         Unduh Data Master Referensi         Data DAPOBUD Awal         Tingkat Data       Provinsi         Kabupaten/Kota       ○         Kabupaten/Kota       ○                                                                                                    | Dokumenta               | asi                         | Installer                               | Data Prefill |  |
|----------------------------------------------------------------------------------------------------|-------------------------|-----------------------------|-----------------------------------------|--------------|--|
| Data base awal yang dibutuhkan aplikasi, terdiri dari data master referensi & data DAPOBUD awal.         Data Master Referensi         Image: Control of the second second | Data Prefill            |                             |                                         |              |  |
| Data Master Referensi         Induh Data Master Referensi         Data DAPOBUD Awal         Tingkat Data       Provinsi         Kabupaten/Kota       CEH         Kabupaten/Kota       C                                                                                                    | Database awal yang      | dibutuhkan aplikasi, terdir | ri dari data master referensi & data DA | APOBUD awal. |  |
| Data Master Referensi       Unduh Data Master Referensi       Data DAPOBUD Awal       Tingkat Data     Provinsi       Kabupaten/Kota       Kabupaten/Kota       O                                                                                                    |                         |                             |                                         |              |  |
| Data Master Referensi       Juduh Data Master Referensi       Data DAPOBUD Awal       Tingkat Data     Provinsi       Kabupaten/Kota       Kabupaten/Kota                                                                                                    |                         |                             |                                         |              |  |
|                                                                                                    | Data Master Referens    | si                          |                                         |              |  |
| Data DAPOBUD Awal       Tingkat Data     Provinsi     Kabupaten/Kota       Kabupaten/kota <ul> <li>ACEH</li> <li>KAB. ACEH BARAT</li> <li> </li></ul>                                                                                                    | 🛓 Unduh Data Master Ref | ferensi                     |                                         |              |  |
| Data DAPOBUD Awal           Tingkat Data         Provinsi         Kabupaten/Kota           Kabupaten/kota <ul></ul>                                                                                                    |                         |                             |                                         |              |  |
| Tingkat Data         Provinsi         Kabupaten/Kota           Kabupaten/kota                                                                                                    | Data DAPOBUD Awal       |                             |                                         |              |  |
| Kabupaten/kota     \$\circlel{constraint} ACEH     \$\circlel{constraint} KAB. ACEH BARAT     \$\circlel{constraint} ISA                                                                                                    | Tingkat Data            | Provinsi                    | Kabupaten/Kota                          |              |  |
|                                                                                                    |                         | ACEH                        | C KAB. ACEH BARAT                       | г о)         |  |
|                                                                                                    | Kabupaten/kota          |                             |                                         |              |  |
| 🕙 Undun Data DAPUSUD Awai                                                                                                    | Kabupaten/kota          | Awal                        |                                         |              |  |

- i. Pertama pilih tingkatan data.
- ii. Kemudian pilih Administrasi Provinsi / Kabupaten.
- iii. Lalu klik tombol unduh, tunggu hingga Data DAPOBUD Awal tunggu hingga selesai.
- 2. Kedua unduh file Aplikasi DAPOBUD Desktop untuk Windows OS dengan cara klik tombol Unduh Installer :

| <b>F</b> J<br>Dokumentasi                                                                                                    | Installer                               | Data Prefill            |
|----------------------------------------------------------------------------------------------------|-----------------------------------------|-------------------------|
| Aplikasi DAPOBUD untuk W                                                                                                    | indows OS                               |                         |
| Aplikasi pendataan data pokok kebudayaa                                                                                      | n berbasis desktop untuk platform Wind  | ows OS dengan kemampuan |
| Aplikasi pendataan data pokok kebudayaa<br>penyimpanan secara luring.                                                        | ın berbasis desktop untuk platform Wind | ows OS dengan kemampuan |
| Aplikasi pendataan data pokok kebudayaa<br>penyimpanan secara luring.<br><b>Unduh Installer</b><br>aftar Riwayat Pembaharuan | ın berbasis desktop untuk platform Wind | ows OS dengan kemampuan |

3. Pastikan file data Prefill dan Aplikasi selesai di unduh dengan benar, berikut gambar file hasil unduh :

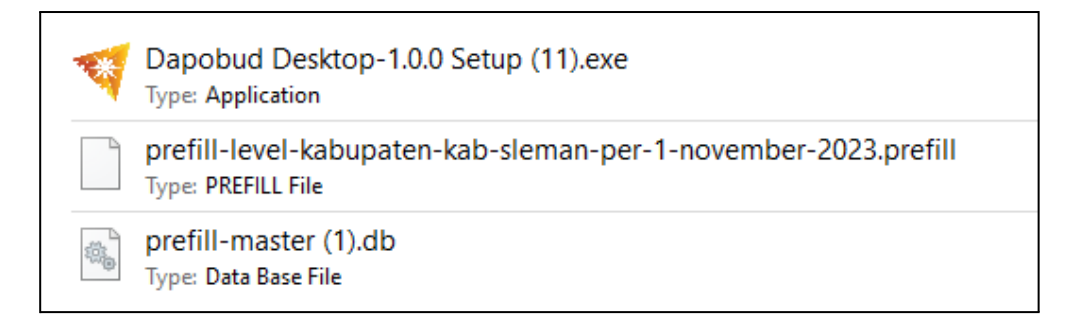

#### b. Cara Instalasi Aplikasi DAPOBUD Desktop

Berikut cara instalasi Aplikasi DAPOBUD Desktop :

1. Pertama klik kanan, seperti pada gambar di bawah

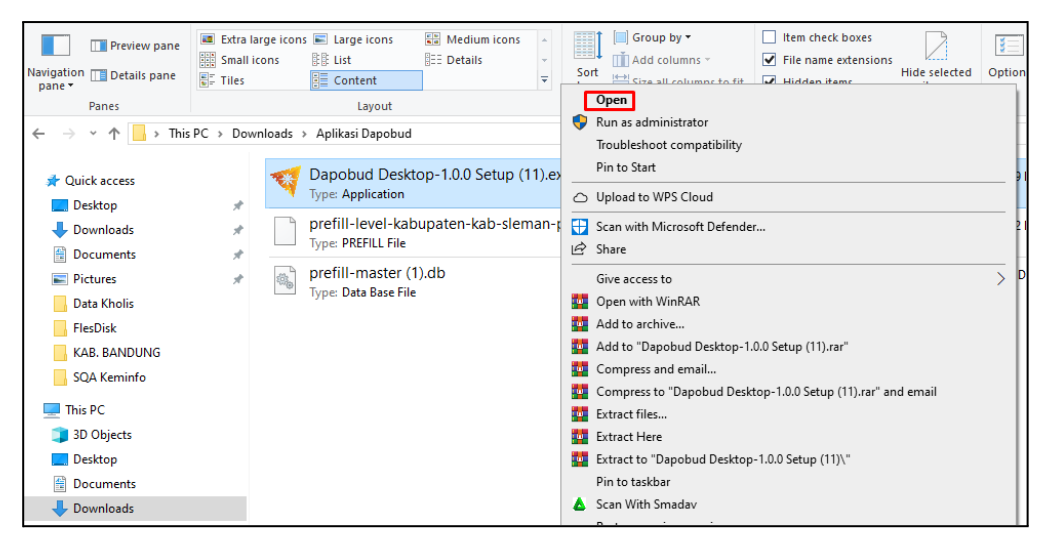

Atau bisa bisa /double klik pada file Aplikasi DAPOBUD.

2. Kemudian tunggu proses instalasi selesai, berikut gambar proses instalasi :

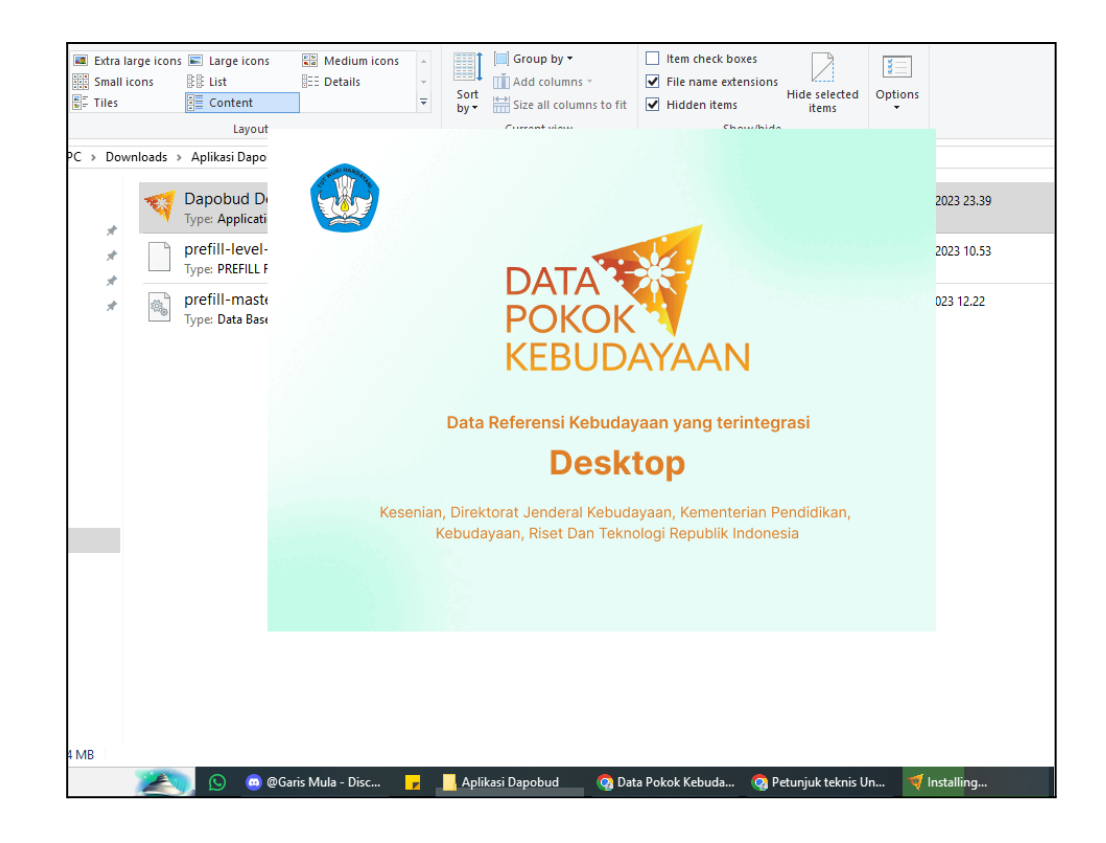

3. Aplikasi selesai instal dan siap untuk digunakan, berikut gambar ketika berhasil instal :

| Aplikasi Data Pokok Kebudayaan, yang<br>dalah dagian dari Sistem Pendataan<br>kebudayaan Terpadu yang dikelola oleh<br>Kementerian Pendidikan, Kebudayaan,<br>gianta tekbudayaan yang<br>diperbaharui secara daring untuk<br>mewujudkan Data Referensi Kebudayaan<br>taga terintegrasi dari tingkat<br>Babupaten/Kota, Provinsi, sampai tingkat<br>Datobud Desktop v1.0.0 @ KemdikbudristekMasuk | Aplikasi Data Pokok Kebudayaan, yang<br>selanjutnya disingkat Aplikasi DAPOBUD<br>adalah bagian dari Sistem Pendataan<br>Kebudayaan Terpadu yang dikelola oleh<br>Kementerian Pendidikan, Kebudayaan,<br>menyajikan<br>berbagai data kebudayaan yang<br>diperbaharui secara daring untuk<br>mewujudkan Data Referensi Kebudayaan<br>yang terintegrasi dari tingkat<br>Rabupaten/Kota, Provinsi, sampai tingkat<br>Provinsi, sampai tingkat<br>Provinsi, sampai tingkatImaute Email *<br>Masuk<br>MasukDapobud Desktop v1.0.0 @ Kemdikbudristek | Selamat Datang di<br>Aplikasi Dapobud                                                                                                    |                                                                       |
|----------------------------------------------------------------------------------------------------|----------------------------------------------------------------------------------------------------|----------------------------------------------------------------------------------------------------|-----------------------------------------------------------------------|
| Riset, dan Teknologi yang digunakan untuk<br>mengintegrasikan dan menyajikan<br>berbagai data kebudayaan yang<br>diperbaharui secara daring untuk<br>mewujudkan Data Referensi Kebudayaan<br>yang terintegrasi dari tingkat<br>Kabupaten/Kota, Provinsi, sampai tingkat<br>Pusat<br>Dapobud Desktop v1.0.0 © Kemdikbudristek                                                                     | Riset, dan Teknologi yang digunakan untuk<br>mengintegrasikan dan menyajikan<br>berbagai data kebudayaan yang<br>diperbaharui secara daring untuk<br>mewujudkan Data Referensi Kebudayaan<br>yang terintegrasi dari tingkat<br>Kabupaten/Kota, Provinsi, sampai tingkat<br>Pusat<br>Dapobud Desktop v1.0.0 © Kemdikbudristek                                                                                                    | Aplikasi Data Pokok Kebudayaan, yang<br>selanjutnya disingkat Aplikasi DAPOBUD<br>adalah bagian dari Sistem Pendataan<br>Kebudayaan Terpadu yang dikelola oleh<br>Kementerian Pendidikan, Kebudayaan,                       | Masuk                                                                 |
| Kabupaten/Kota, Provinsi, sampai tingkat<br>Pusat<br>Dapobud Desktop v1.0.0 © Kemdikbudristek                                                                                                    | Kabupaten/Kota, Provinsi, sampai tingkat<br>Pusat<br>Dapobud Desktop v1.0.0 © Kemdikbudristek                                                                                                    | Riset, dan Teknologi yang digunakan untuk<br>mengintegrasikan dan menyajikan<br>berbagai data kebudayaan yang<br>diperbaharui secara daring untuk<br>mewujudkan Data Referensi Kebudayaan<br>yang terintegrasi dari tingkat | Masukkan alamat email Kata Sandi * ******* ©                          |
|                                                                                                    | X                                                                                                    |                                                                                                    | Masuk                                                                 |
| Klik icon minus untuk memperkecil.                                                                                                    |                                                                                                    | Kabupaten/Kota, Provinsi, sampai tingkat<br>Pusat<br>Dapobud Desktop v1.0.0                                                                                                    | © Kemdikbudristek                                                     |
| Klik icon minus untuk memperkecil.                                                                                                    | Klik icon Kotak untuk memperbesar tampilar                                                                                                    | Klik icon                                                                                                    | Semdikbudristek nus untuk memperkecil. tak untuk memperbesar tampilar |

4. Cara Membuka aplikasi DAPOBUD desktop

Berikut cara membuka aplikasi DAPOBUD pobud desktop yang telah berhasil install dan cara membuat shortcut di desktop :

- Pertama buka folder.
- Kemudian klik Drive C.
- Kemudian buka folder User.

| 🖸 📙 🖛                                                     | Manage Local Disk (C:)    |                   |                   |                           |     |
|-----------------------------------------------------------|---------------------------|-------------------|-------------------|---------------------------|-----|
| File Home Share View                                      | Drive Tools               |                   |                   |                           |     |
| ★ Cut     ★ Cut     ★ Cut     ★ Cut     ★ Copy     Access | path<br>shortcut          | New item •        | Properties        | Select all<br>Select none |     |
| Clipboard                                                 | Organize                  | New               | Open              | Select                    |     |
| > -> -> -> -> -> -> -> -> -> -> -> ->                     | Local Disk (C:)           |                   |                   |                           | v ē |
|                                                           | Alama A                   | Data an addition  | 7                 | Core.                     |     |
| 🖈 Quick access                                            | Name                      | bate modified     | type              | 3120                      |     |
| Desition                                                  | SRecycle.Bin              | 13 Sep 2023 15.08 | File folder       |                           |     |
| L Downloads                                               | SysReset                  | 18 Mar 2022 13.48 | File folder       |                           |     |
|                                                           | \$WinREAgent              | 15 Des 2023 11.05 | File folder       |                           |     |
| Documents                                                 | .Trash-999                | 15 Des 2021 22.10 | File folder       |                           |     |
| E Pictures                                                | # [Smad-Cage]             | 16 Okt 2023 13.16 | File folder       |                           |     |
| Data Kholis                                               | Amlogic                   | 14 Nov 2022 16.33 | File folder       |                           |     |
| FlesDisk                                                  | composer                  | 24 Mar 2022 21.30 | File folder       |                           |     |
| KAB. BANDUNG                                              | Documents and Settings    | 11 Des 2021 07.33 | File folder       |                           |     |
| SOA Keminfo                                               | inetpub                   | 14 Mar 2022 10.27 | File folder       |                           |     |
|                                                           | 📙 Intel                   | 10 Des 2021 16.38 | File folder       |                           |     |
| This PC                                                   | OneDriveTemp              | 10 Des 2021 16.48 | File folder       |                           |     |
| 🗊 3D Objects                                              | PDFCombine                | 28 Sep 2022 13.10 | File folder       |                           |     |
| Desktop                                                   | PerfLogs                  | 7 Des 2019 16.14  | File folder       |                           |     |
| Documents                                                 | Program Files             | 15 Des 2023 20.29 | File folder       |                           |     |
| Developede                                                | Program Files (x86)       | 15 Des 2023 20.29 | File folder       |                           |     |
|                                                           | ProgramData               | 7 Nov 2023 09.42  | File folder       |                           |     |
| J Music                                                   | Recovery                  | 7 Sep 2023 09.26  | File folder       |                           |     |
| E Pictures                                                | SkinPack                  | 20 Jun 2022 12.09 | File folder       |                           |     |
| 🔄 Videos                                                  | System Volume Information | 21 Des 2023 10.51 | File folder       |                           |     |
| Local Disk (C:)                                           | Users                     | 31 Okt 2023 10.40 | File folder       |                           |     |
| Data (D:)                                                 | Windows                   | 15 Des 2023 11.30 | File folder       |                           |     |
|                                                           | xampp                     | 20 Mar 2022 15.25 | File folder       |                           |     |
| Metwork                                                   | Zoom                      | 22 Apr 2022 09.41 | File folder       |                           |     |
|                                                           | AVScanner.ini             | 14 Mar 2022 14.12 | Configuration set | t 1 KB                    |     |

• Kemudian buka folder (nama komputer) sesuai dengan nama komputer masing-masing, contoh di sini folder bernama optim.

| ← → × ↑ 📴 > This PC > Local Disk (C:) > Users |   |               |                   |                    |  |  |  |  |
|-----------------------------------------------|---|---------------|-------------------|--------------------|--|--|--|--|
|                                               |   | Name          | Date modified     | Туре               |  |  |  |  |
| Quick access                                  |   | All Users     | 7 Des 2019 16.30  | File folder        |  |  |  |  |
| Desktop                                       | R | Default       | 10 Des 2021 20.51 | File folder        |  |  |  |  |
| 🕂 Downloads                                   | * | Default User  | 7 Des 2019 16.30  | File folder        |  |  |  |  |
| 🔮 Documents                                   | * | optim         | 19 Des 2023 23.59 | File folder        |  |  |  |  |
| Pictures                                      | * | Public        | 1 Apr 2022 07.28  | File folder        |  |  |  |  |
| 📙 Data Kholis                                 |   | 🚽 desktop.ini | 7 Des 2019 16.12  | Configuration sett |  |  |  |  |
| FlesDisk                                      |   |               |                   |                    |  |  |  |  |

• Pastikan pada hidden item tercentang, berikut cara melihat apakah hidden item telh aktif.

| File Home Share         | View                         |                                           |              |              |                                                             |                                                                                            |                        |         |     |              |
|-------------------------|------------------------------|-------------------------------------------|--------------|--------------|-------------------------------------------------------------|--------------------------------------------------------------------------------------------|------------------------|---------|-----|--------------|
| Navigation Details pane | Extra large i<br>Small icons | cons E Large icons<br>R List<br>E Content | Medium icons | Sort<br>by • | ☐ Group by ▼<br>▲ Add columns ▼<br>➡ Size all columns to fi | <ul> <li>Item check boxes</li> <li>✓ File name extensio</li> <li>✓ Hidden items</li> </ul> | ns Hide selected items | Options |     |              |
| Panes                   |                              | Layout                                    |              |              | Current view                                                | Show/hi                                                                                    | ide                    |         |     |              |
| 🗧 🔶 👻 🕇 📙 > This        | PC → Local Dis               | k (C:) > Users > optim                    | 1            |              |                                                             |                                                                                            |                        |         | ~ Č | Search optim |
| Ouick access            | Na                           | ime                                       | Dat          | e modified   | d Type                                                      | Size                                                                                       |                        |         |     |              |
| Deal-ter                |                              | .android                                  | 22 0         | Okt 2023 22  | 2.53 File folder                                            |                                                                                            |                        |         |     |              |
|                         | - î. 🗌                       | .cache                                    | 23 (         | Okt 2023 00  | 0.24 File folder                                            |                                                                                            |                        |         |     |              |
| - Downloads             | *                            | .dapobud                                  | 27 E         | Des 2023 08  | 8.52 File folder                                            |                                                                                            |                        |         |     |              |
| Documents               | *                            | .dbus-keyrings                            | 18 5         | Sep 2023 20  | 0.48 File folder                                            |                                                                                            |                        |         |     |              |
| Pictures                | *                            | .eclipse                                  | 31 0         | Okt 2023 20  | 0.05 File folder                                            |                                                                                            |                        |         |     |              |
| Data Kholis             |                              | .gnupg                                    | 31 0         | Okt 2023 14  | 4.01 File folder                                            |                                                                                            |                        |         |     |              |
| FlesDisk                |                              | .groovy                                   | 20 /         | Agu 2022 1   | 6.54 File folder                                            |                                                                                            |                        |         |     |              |
| KAB, BANDUNG            |                              | .katalon                                  | 19 0         | Okt 2022 12  | 2.49 File folder                                            |                                                                                            |                        |         |     |              |
| SOA Keminfo             |                              | .m2                                       | 22 (         | Okt 2023 22  | 2.59 File folder                                            |                                                                                            |                        |         |     |              |
| - See Kerning           |                              | .ms-ad                                    | 23 J         | lun 2022 12  | 2.34 File folder                                            |                                                                                            |                        |         |     |              |
| This PC                 |                              | .openjfx                                  | 9 Ja         | in 2023 16.1 | 18 File folder                                              |                                                                                            |                        |         |     |              |
| 🧊 3D Objects            |                              | .soapuios                                 | 9 Ja         | in 2023 16.1 | 18 File folder                                              |                                                                                            |                        |         |     |              |
| Desktop                 |                              | .ssh                                      | 24 1         | Mar 2022 2   | 0.58 File folder                                            |                                                                                            |                        |         |     |              |
| Documents               |                              | .swt                                      | 20 A         | Agu 2022 1   | 6.50 File folder                                            |                                                                                            |                        |         |     |              |
| - Downloads             |                              | .vscode                                   | 31 0         | Okt 2023 09  | 9.34 File folder                                            |                                                                                            |                        |         |     |              |
| bonnicuus               |                              | 3D Objects                                | 10 E         | Des 2021 16  | 6.46 File folder                                            |                                                                                            |                        |         |     |              |
| an Music                |                              | AppData                                   | 10 0         | Des 2021 16  | 6.41 File folder                                            |                                                                                            |                        |         |     |              |
| Pictures                |                              | Application Data                          | 10 E         | Des 2021 16  | 6.41 File folder                                            |                                                                                            |                        |         |     |              |
| Videos                  | 2                            | Contacts                                  | 10 0         | Des 2021 16  | 6.46 File folder                                            |                                                                                            |                        |         |     |              |
| 🏪 Local Disk (C:)       | 8                            | Cookies                                   | 10 0         | Des 2021 16  | 6.41 File folder                                            |                                                                                            |                        |         |     |              |
| Data (D:)               |                              | Documents                                 | 10 E         | Des 2021 16  | 6.48 File folder                                            |                                                                                            |                        |         |     |              |
| A                       | +                            | <ul> <li>Downloads</li> </ul>             | 27 0         | Des 2023 08  | 8.46 File folder                                            |                                                                                            |                        |         |     |              |
| Network                 | *                            | Favorites                                 | 10 0         | Des 2021 16  | 6.46 File folder                                            |                                                                                            |                        |         |     |              |
|                         |                              | IntelGraphicsProfiles                     | 310          | Mar 2022 1   | 0.03 File folder                                            |                                                                                            |                        |         |     |              |

Klik menu view, lalau centang pada hidden item, seperti pada gambar diatas.

• Kemudian buka folder AppData, berikut gambar folder AppData.

| $\leftarrow$ $\rightarrow$ $\checkmark$ $\uparrow$ $\square$ $\rightarrow$ This PC $\rightarrow$ I | Local Disk (C:) → Users → optim |                   |             |      |
|----------------------------------------------------------------------------------------------------|---------------------------------|-------------------|-------------|------|
|                                                                                                    | Name                            | Date modified     | Туре        | Size |
| 🖈 Quick access                                                                                     | android                         | 22 Okt 2023 22.53 | File folder | ·    |
| E. Desktop                                                                                         | *cache                          | 23 Okt 2023 00.24 | File folder |      |
| 👆 Downloads                                                                                        | dapobud                         | 27 Des 2023 08.52 | File folder |      |
| Documents                                                                                          | dbus-keyrings                   | 18 Sep 2023 20.48 | File folder |      |
| Pictures                                                                                           | <ul> <li>.eclipse</li> </ul>    | 31 Okt 2023 20.05 | File folder |      |
| Data Kholis                                                                                        | gnupg                           | 31 Okt 2023 14.01 | File folder |      |
| FlesDisk                                                                                           | groovy                          | 20 Agu 2022 16.54 | File folder |      |
|                                                                                                    | ,katalon                        | 19 Okt 2022 12.49 | File folder |      |
| SOA Kerninfe                                                                                       | m2                              | 22 Okt 2023 22.59 | File folder |      |
| J SQA Keminio                                                                                      | .ms-ad                          | 23 Jun 2022 12.34 | File folder |      |
| 💻 This PC                                                                                          | openjfx                         | 9 Jan 2023 16.18  | File folder |      |
| 3D Objects                                                                                         | .soapuios                       | 9 Jan 2023 16.18  | File folder |      |
| Desktop                                                                                            | ssh                             | 24 Mar 2022 20.58 | File folder |      |
| Documents                                                                                          | .swt                            | 20 Agu 2022 16.50 | File folder |      |
| Develoads                                                                                          | .vscode                         | 31 Okt 2023 09.34 | File folder |      |
| Downloads                                                                                          | 3D Objects                      | 10 Des 2021 16.46 | File folder |      |
| J Music                                                                                            | AppData                         | 10 Des 2021 16.41 | File folder |      |
| Pictures                                                                                           | Application Data                | 10 Des 2021 16.41 | File folder |      |
| 📑 Videos                                                                                           | Contacts                        | 10 Des 2021 16.46 | File folder |      |
| 🏪 Local Disk (C:)                                                                                  | Cookies                         | 10 Des 2021 16.41 | File folder |      |
| 👝 Data (D:)                                                                                        | Documents                       | 10 Des 2021 16.48 | File folder |      |
| _                                                                                                  | 🖶 Downloads                     | 27 Des 2023 08.46 | File folder |      |
| 💣 Network                                                                                          | 🚖 Favorites                     | 10 Des 2021 16.46 | File folder |      |
|                                                                                                    | IntelGraphicsProfiles           | 31 Mar 2022 10.03 | File folder |      |

• Kemudian buka folder Local, berikut gambar folder Local.

| ← → → ↑ 📙 → This PC → Local Disk (C:) → Users → optim → AppData |          |                                       |                            |  |  |  |  |  |
|-----------------------------------------------------------------|----------|---------------------------------------|----------------------------|--|--|--|--|--|
|                                                                 | Name     | Date modified                         | Туре                       |  |  |  |  |  |
| Desktop                                                         | Local    | 27 Des 2023 08.51                     | File folder                |  |  |  |  |  |
| Downloads                                                       | LocalLow | 22 Okt 2023 14.43<br>4 Des 2023 11.48 | File folder<br>File folder |  |  |  |  |  |
| Documents                                                       | *        | 100000011110                          | The folder                 |  |  |  |  |  |
| Pictures                                                        | A        |                                       |                            |  |  |  |  |  |
| 📙 Data Kholis                                                   |          |                                       |                            |  |  |  |  |  |

• Kemudian buka dan cari folder dapobud\_desktop, seperti pada gambar berikut.

| $\leftarrow$ $\rightarrow$ $\checkmark$ $\uparrow$ $\square$ $\Rightarrow$ This PC $\Rightarrow$ I | Local Disl | c (C:) > Users > optim > A | .ppData → Local   |             |      |
|----------------------------------------------------------------------------------------------------|------------|----------------------------|-------------------|-------------|------|
|                                                                                                    | Na         | ~ ~                        | Date modified     | Тире        | Size |
| 🖈 Quick access                                                                                     | 140        | inc                        | Date mouned       | type        | SIZC |
| Desktop                                                                                            |            | Adobe                      | 12 Apr 2022 16.56 | File folder |      |
| Downloads                                                                                          |            | AMD                        | 2 Jul 2022 12.05  | File folder |      |
|                                                                                                    |            | Application Data           | 10 Des 2021 16.41 | File folder |      |
| Documents ;                                                                                        | *          | Backup                     | 13 Okt 2023 09.20 | File folder |      |
| Pictures                                                                                           | *          | Barrier                    | 4 Jan 2023 11.16  | File folder |      |
| 📊 Data Kholis                                                                                      |            | CEF                        | 14 Mar 2022 15.01 | File folder |      |
| FlesDisk                                                                                           |            | Comms                      | 10 Des 2021 17.05 | File folder |      |
| KAB. BANDUNG                                                                                       |            | Composer                   | 24 Mar 2022 21.54 | File folder |      |
| SOA Keminfo                                                                                        |            | Conexant                   | 10 Des 2021 17.39 | File folder |      |
| - SQA KEIMINO                                                                                      |            | ConnectedDevicesPlatform   | 1 Apr 2022 18.05  | File folder |      |
| 💻 This PC                                                                                          |            | CPUID                      | 13 Mar 2022 15.05 | File folder |      |
| 🗊 3D Objects                                                                                       |            | D3DSCache                  | 27 Des 2023 08.58 | File folder |      |
| Desktop                                                                                            |            | dapobud_desktop            | 27 Des 2023 08.52 | File folder |      |
| Documents                                                                                          |            | Diagnostics                | 5 Des 2023 13.14  | File folder |      |
|                                                                                                    |            | Discord                    | 27 Des 2023 08.55 | File folder |      |
| Downloads                                                                                          |            | Downloaded Installations   | 18 Mar 2022 13.57 | File folder |      |
| Music                                                                                              |            | ElevatedDiagnostics        | 31 Jul 2023 09.13 | File folder |      |
| Pictures                                                                                           |            | File Viewer Plus 4         | 1 Mar 2022 13.03  | File folder |      |
| 📑 Videos                                                                                           |            | fontconfig                 | 5 Apr 2022 22.50  | File folder |      |
| 🏪 Local Disk (C:)                                                                                  |            | Google                     | 20 Jul 2022 13.24 | File folder |      |
| Data (D:)                                                                                          |            | gtk-3.0                    | 24 Mar 2022 12.16 | File folder |      |
|                                                                                                    | 1          | History                    | 10 Des 2021 16.41 | File folder |      |
| 💣 Network                                                                                          |            | JetBrains                  | 22 Okt 2023 22.53 | File folder |      |
|                                                                                                    |            | Kingsoft                   | 4 Apr 2022 09.27  | File folder |      |
| 55 items                                                                                           |            |                            |                   |             |      |

• Kemudian akan tampil file aplikasi Dapobud Desktop, seperti pada gambar berikut.

| ← → ✓ ▲ → This PC → Local Disk (C:) → Users → ontim → AppData → Local → danobud desktop                                   |                                                                       |                                                                                                    |                                                                                             |
|----------------------------------------------------------------------------------------------------|-----------------------------------------------------------------------|----------------------------------------------------------------------------------------------------|---------------------------------------------------------------------------------------------|
|                                                                                                    | Name ^                                                                | Date modified Type                                                                                                    | Size                                                                                        |
|                                                                                                    | app-1.0.0<br>packages<br>app.ico<br>Dapobud Deskipp.exe<br>Update.exe |                                                                                                    | 0 KB<br>632 KB<br>2.219 KB                                                                  |
| FlesDisk<br>KAB. BANDUNG<br>SQA Keminfo<br>This PC<br>3 D Objects<br>Desktop<br>Esktop<br>Documents<br>Documents<br>Music |                                                                       | Scan with Microsoft Defender     Share     Give access to     Add to archive     Add to "Dapobud Desktop.rar"     Compress and email     Compress to "Dapobud Desktop.rar" and email     Pin to taskbar     A Scan With Smadav     Restore previous versions |                                                                                             |
| Pictures Videos                                                                                                    |                                                                       | Send to > Cut                                                                                                    | <ul> <li>Bluetooth device</li> <li>Compressed (zipped) folder</li> </ul>                    |
| Local Disk (C;)<br>Data (D:)                                                                                              |                                                                       | Copy<br>Create shortcut<br>Delete<br>Rename                                                                                                    | Desktop (create shortcut)     Documents     Fax recipient     Mail recipient     TeamViewer |

- Pada gambar diatas klik kanan pada file Dapobud Desktop.exe, kemudian klik send to, lalu pilih Desktop (create shortcut).
- Kemudian periksa di halaman desktop anda, ketika berhasil maka akan tampil seperti pada gambar dibawah ini.

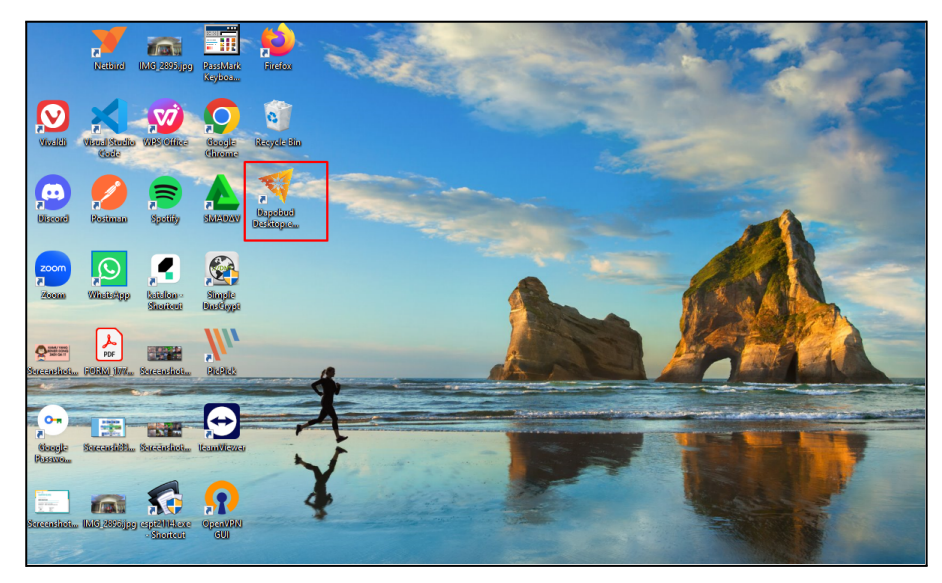

#### c. Cara Login, unggah Data Master & Data DAPOBUD Awal

Berikut cara login, kemudian dilanjutkan unggah data master dan data DAPOBUD awal, sebelum login pastikan **koneksi internet anda aktif dengan jaringan stabil.** 

1. Pertama buka terlebih dahulu aplikasi DAPOBUD Desktop, berikut gambar tampilan aplikasi desktop ketika pertama dibuka :

| Data Pokok Kebudayaan (DAPOBUD)                                                                                                    |                                                                  | - 8 × |
|----------------------------------------------------------------------------------------------------|------------------------------------------------------------------|-------|
| Selamat Datang di Aplikasi<br>Dapobud                                                                                                    | <b>Wasuk</b>                                                     |       |
| Aplikasi Data Pokok Kebudayaan, yang selanjutnya disingkat Aplikasi<br>DAPOBUD adalah bagian dari Sistem Pendataan Kebudayaan Terpadu<br>yang dikelola oleh Kementerian Pendidikan, Kebudayaan, Riset, dan<br>Teknologi yang digunakan untuk mengintegrasikan dan menyajikan<br>berbagai data kebudayaan yang diperbaharui secara daring untuk<br>mewujudkan Data Referensi Kebudayaan yang terintegrasi dari tingkat<br>Kabupaten/Kota, Provinsi, sampai tingkat Pusat | Alamat Email •<br>Masukkan alamat email<br>Kata Sandi •<br>Masuk |       |
| Dapobud Desktop v1.0.0 € Ken                                                                                                    | ndlikbudristek                                                   |       |

- Isi alamat email yang terdaftar.
- Kemudian isi kata sandi yang benar.
- Klik tombol Masuk.
- 2. Berikut gambar tampilkan ketika berhias login :

| Data Pokok Kebudayaan (DAPOBUD)<br>File Edit, View Window Help                                                                     | - o ×               |
|----------------------------------------------------------------------------------------------------|---------------------|
| ≡ < > Dashboard                                                                                                    | Urun Daya Dapobud 🙎 |
| Selamat Datang                                                                                                    |                     |
| <ul> <li>Unggah Data Prefill</li> </ul>                                                                                            |                     |
| Untuk menggunakan aplikasi ini, Anda harus mengunggah data master referensi dan data DAPOBUD awal. Ikuti instruksi di link berikut |                     |
| 1 Langkah 1 Langkah 2 Langkah 2 Unggah Data Master Referensi – 2 Langkah 2 Unggah Data DAPOBUD Awai                                |                     |
| 2 Unggah Data Master Referensi                                                                                                    |                     |
| < Sebelumnya Selanjutnya >                                                                                                    |                     |
|                                                                                                    |                     |
|                                                                                                    |                     |
|                                                                                                    |                     |
|                                                                                                    |                     |
| Dapobud Desktop v1.0.0 🛛 Kemdikbudristek                                                                                           |                     |

3. Selanjutnya adalah Unggah Data Prefil. Tahap langkah 1, Unggah Data Master Referensi dengan cara klik tombol Unggah Data Master Referensi :

| 🕸 Data Pokok Kebudayaan (DAPOBUD)<br>File Edit View Window Help                                                                                                    |                                                             | - 0 X                         |
|----------------------------------------------------------------------------------------------------|-------------------------------------------------------------|-------------------------------|
| ⊟ < > Dashboard                                                                                                    |                                                             | Urun Daya Dapobud (2)         |
| Selamat Datang                                                                                                    | Unggah Data Master Referensi ×                              | *                             |
| <ul> <li>Unggah Data Prefil</li> <li>Untuk menggunakan aplikasi Ini, A</li> <li>Langkah 1</li> <li>Unggah Data Master Referend</li> <li>Unggah Data Vaster Referend</li> <li>Sebelumnya</li> </ul> | €<br>Klik untuk mencari file data master referensi<br>Batal | uti instruksi di link berikut |
|                                                                                                    |                                                             |                               |
|                                                                                                    |                                                             |                               |

4. Klik pada kontener gambar diatas, sistem akan membuka folder secara otomatis kemudian cari dan pilih Data Master Referensi (pastikan data tersebut adalah Data Master Referensi yang berhasil di unduh), tunggu hingga proses selesai, berikut gambar proses unggah data :

| Jnggah Prefill Data Master                            |
|-------------------------------------------------------|
| <b>باباب</b><br>Data sedang diunggah. Mohon menunggu. |
| Batal                                                 |
|                                                       |

5. Berikut gambar ketika berhasil unggah data master referensi, dan kemudian klik tombol **Selanjutnya** :

| 🕸 Data Pokok Kebudayaan (DAPOBUD)<br>File Edit View Window Help                                                                                                    |                     |
|----------------------------------------------------------------------------------------------------|---------------------|
| E C Dashboard U                                                                                                    | irun Daya Dapobud 🝳 |
| Selamat Datang                                                                                                    |                     |
| <ul> <li>Unggah Data Prefill Untuk menggunakan aplikasi ini, Anda harus mengunggah data master referensi dan data DAPOBUD awal. Ikuti instruksi di link berikut         <ul> <li>Langkah 1</li> <li>Unggah Data Master Referensi</li> <li>Langkah 2</li> <li>Langkah 2</li> <li>Unggah Data Master Referensi telah terunggah. Silakan lanjut ke proses berikutnya.</li> </ul> </li> </ul> |                     |
| Dapobud Desktop v1.0.0 @ Kemdikbudristek                                                                                                    |                     |

6. Kemudian Tahap Langkah 2, unggah Data DAPOBUD Awal, klik tombol unggah Data DAPOBUD Awal, selanjutnya cari dan pilih Data DAPOBUD Awal yang berhasil di unduh :

| l∲ Data Pokok Kebudayaan (DAPOBUD)<br>File Edit View Window Help                                                                                                    | - o ×               |
|----------------------------------------------------------------------------------------------------|---------------------|
| ≡ < > Dashboard                                                                                                    | Jrun Daya Dapobud 🙎 |
| Selamat Datang                                                                                                    |                     |
| <ul> <li>Unggah Data Prefili</li> <li>Untuk menggunakan aplikasi ini, Anda harus mengunggah data master referensi dan data DAPOBUD awal. Ikuti instruksi di link berikut</li> <li>Langkah 1<br/>Unggah Data Master Referensi</li> <li>(2) Langkah 2<br/>Unggah Data DAPOBUD Awai</li> <li>(2) Unggah Data Dapobud Awai</li> </ul> |                     |
| ✓ Sebelumnya Selanjutnya >       Dapobud Desktop v1.0.0 @ Kemdikbudristek                                                                                                    |                     |

7. Kemudian klik pada kontainer pop up yang muncul, sistem akan membuka folder secara otomatis kemudian cari dan pilih Data Master Referensi (pastikan data tersebut adalah Data Master Referensi yang berhasil di unduh), tunggu hingga proses selesai :

| 総 Data Pokok Kebudayaan (DAPOBUD)<br>File Edit View Window Help                                          |                                                | - 0 ×                         |
|----------------------------------------------------------------------------------------------------|------------------------------------------------|-------------------------------|
| ≡ < > Dashboard                                                                                          |                                                | Urun Daya Dapobud 🕚           |
| Selamat Datang                                                                                           | Unggah Data Dapobud Awal ×                     |                               |
| Unggah Data Prefil     Untuk menggunakan aplikasi ini, A     Exangkah 1     Unggah Data Master Referensi | ▲<br>Klik untuk mencari file data dapobud awal | uti instruksi di link berikut |
| 🗶 Unggeh D<br>< Sobelumnya                                                                               | Batal                                          |                               |
|                                                                                                    |                                                |                               |
|                                                                                                    |                                                |                               |
|                                                                                                    |                                                |                               |

8. Berikut gambar ketika berhasil unggah Data Prefil dari tahap pertama dan kedua :

| Data Pokok Kebudayaan (DAPO8UD)                                                      | - 6                        | ı × |
|--------------------------------------------------------------------------------------|----------------------------|-----|
| ≡ < > Dashboard                                                                      | Operator Kabupaten Dapobud | 9   |
| Selamat Datang                                                                       |                            |     |
| ✓ Aplikasi Dapobud Desktop Slap Digunakan<br>Silakan buka menu di sebelah kiri atas. |                            |     |
|                                                                                      |                            |     |
|                                                                                      |                            |     |
|                                                                                      |                            |     |
|                                                                                      |                            |     |
| Dapobud Desktop v1.0.0 @ Kemdikbudristek                                             |                            |     |

d. Petunjuk Proses Pendataan & Sinkronisasi Data
 Terpadap Pada Modul Panduan Pendataan Aplikasi
 DAPOBUD Desktop